# minifinder(\*)\* MiniFinder® Xtreme

Brugsanvisning

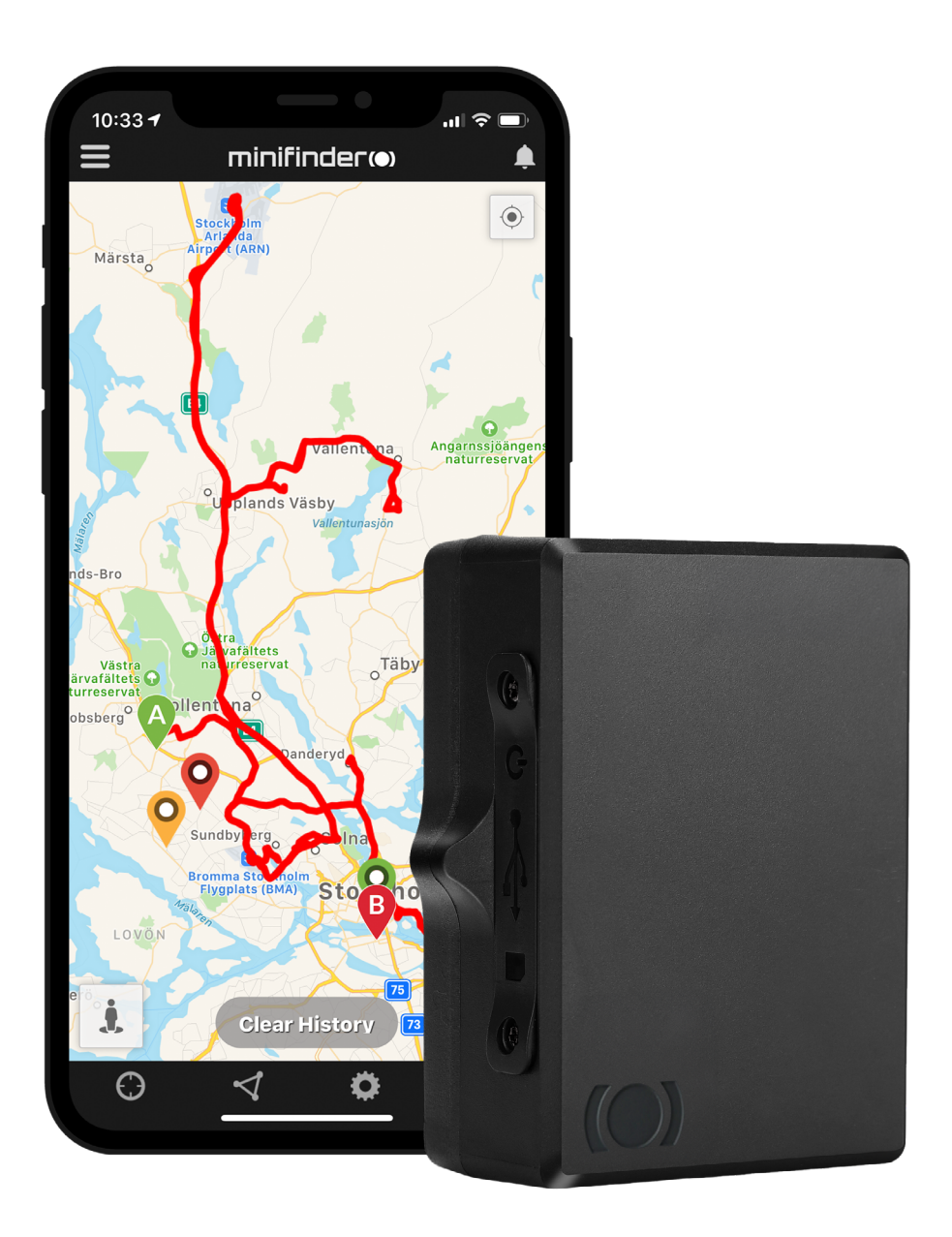

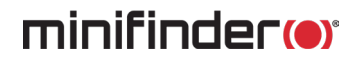

# Tak!

Tak for at du købte et MiniFinder® produkt. Vi synes, at du valgte rigtigt. MiniFinder® Xtreme er nemlig fuld af smarte funktioner, som hjælper dig med at overvåge, beskytte og finde alt af værdi på afstand.

Inden du begynder at bruge din Xtreme, læs venligst denne brugsanvisning helt igennem.

# Pakkens indhold

- 1 MiniFinder Xtreme
- 2 Opladere

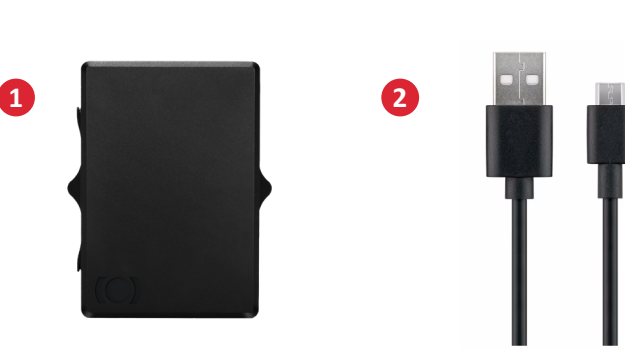

#### Gennemgang af hardware

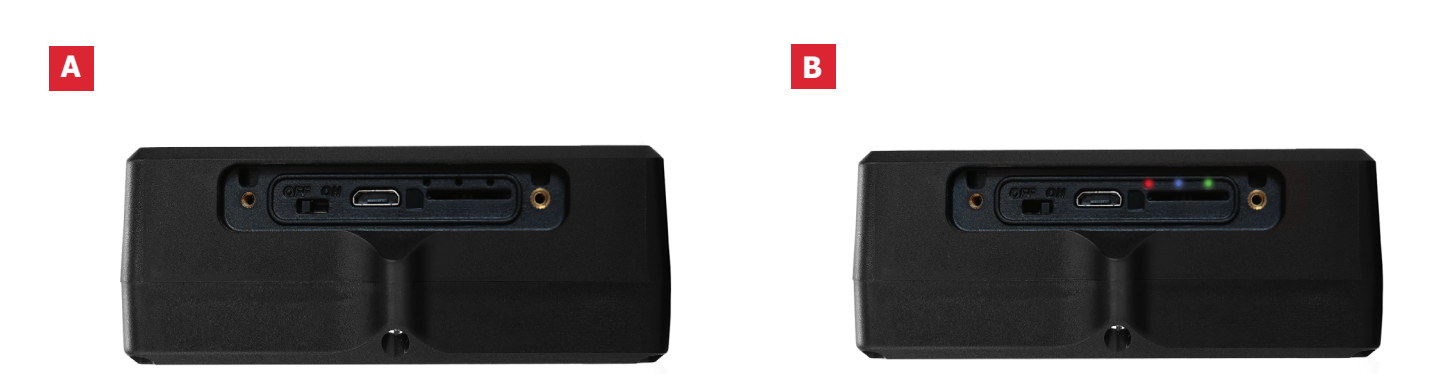

- A For at oplade batteriet i GPS-senderen, skrues lugen på siden af enheden løs og adapteren tilsluttes. Bemærk! Husk at slukke enheden under opladningsprocessen.
- B Her vises LED lyset, som indikerer enhedens status med tre forskellige farver, rød, blå og grøn.

Α

#### Opladning

Ved første opladning skal batteriet oplades mellem 8 til 12 timer. Fremover vil batteriet lade fuldt op på ca. 5 timer.

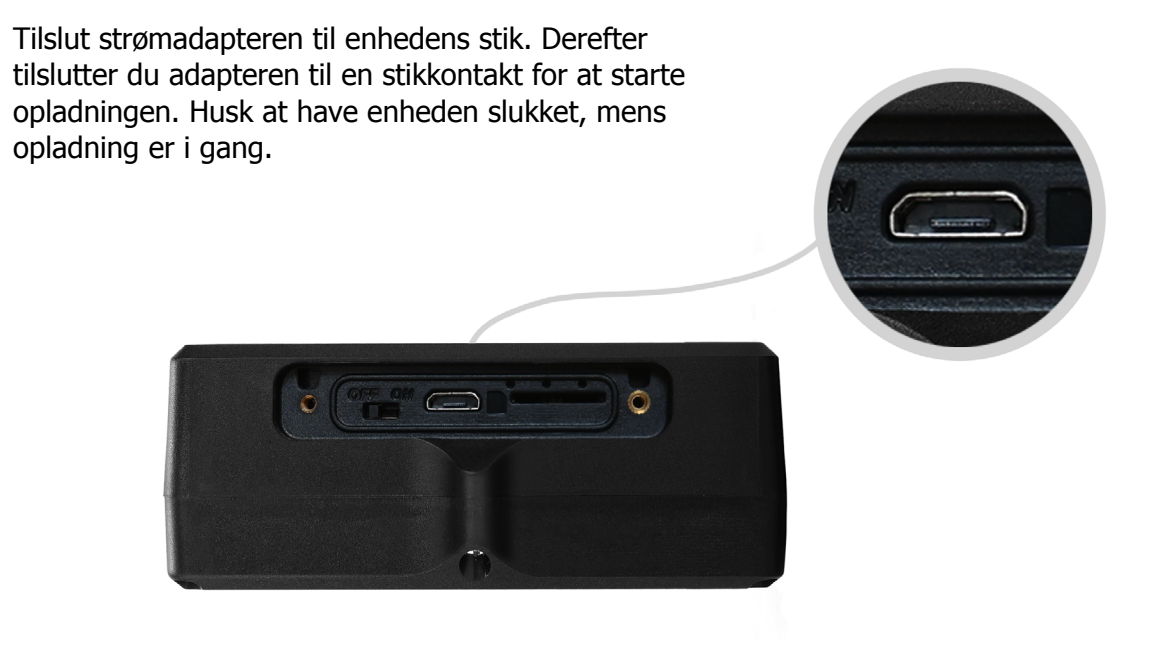

#### Opstart

For at starte Xtreme, træk håndtaget mod højre. Når enheden er aktiv, begynder LED-lampen at blinke, hvilket betyder, at enheden er tændt. Skru derefter låget på med de medfølgende skruer.

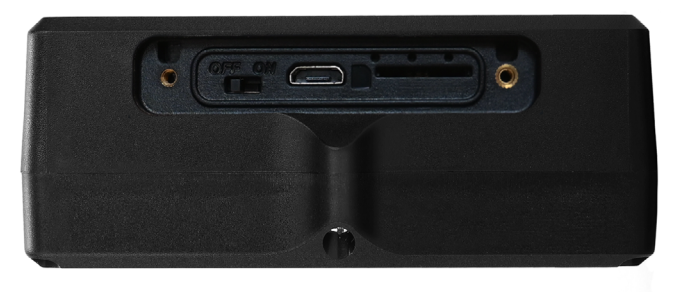

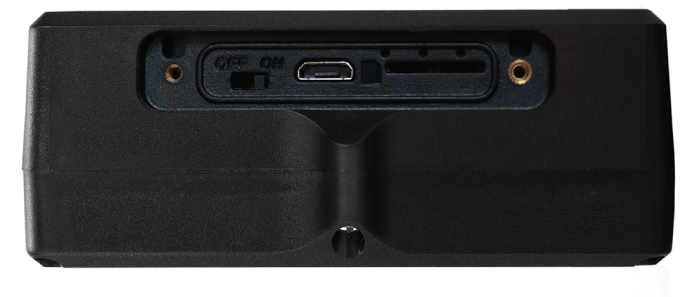

Off

On

### Forklaring til LED-lampe

| RØD LED:  |                                                                                 |
|-----------|---------------------------------------------------------------------------------|
| 1 sec     | Blinker = <i>Fuldt opladt</i>                                                   |
|           | Konstant lys = <i>Opladning i gang</i>                                          |
|           | Ingen lys = <i>Ingen opladning eller</i><br><i>fuldt opladt</i>                 |
| BLÅ LED:  |                                                                                 |
|           | Konstant lys = <i>Aktiv afhængigt af</i><br>opdateringsinterval                 |
|           | Ingen lys = <i>Hviletilstand eller slukket</i>                                  |
| GRØN LED: |                                                                                 |
|           | Konstant lys = GPS-forbindelse tilgængelig                                      |
|           | Ingen lys = <i>Slukket, ingen GPS-forbindelse</i><br><i>eller hviletilstand</i> |

# Ladda ned MiniFinder GO app

For at kunne indstille og spore din MiniFinder® Xtreme, skal du downloade appen MiniFinder GO GPS Tracking System.

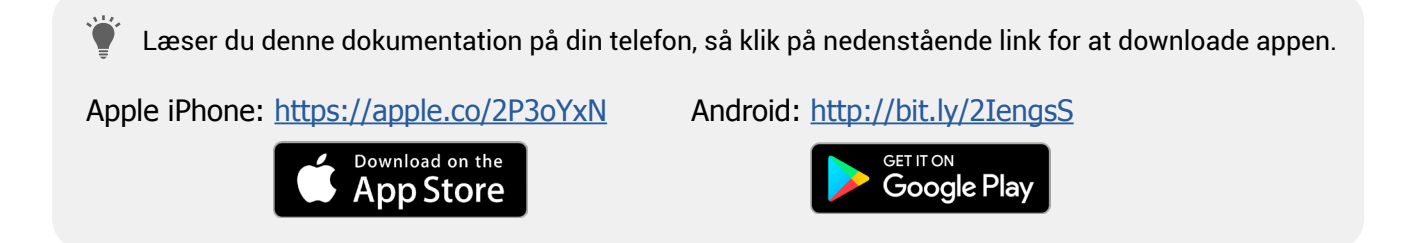

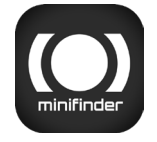

Ladda ned appen ved at søge efter "MiniFinder GO GPS Tracking System" i Apple App Store eller Google Play-butikken. Installér appen og log ind med dine oprettede eller tildelte login-oplysninger.

# App-oversigt

Når du har logget ind i MiniFinder GO-appen, finder du følgende. Der er 9 forskellige dele, som du bør gøre dig bekendt med.

- 1. Menu (Enhedsliste)
- 2. Alarmbeskeder
- 3. Opret/Rediger Geofence
- 4. Appindstillinger
- 5. Appinfo & Hjælp
- 6. Vis min telefons position
- 7. Zoom ind/ud
- 8. Vis gadebillede for den valgte GPS-enhed
- 9. GPS-enhedens placeringsangivelse på kortet

# 

#### Menu

Klik på menu-ikonet for at åbne menuen. Menuen består af en eller flere enheder (GPSer) alt efter hvor mange licenser du har i systemet.

- 1. Enhedens navn
- 2. Tidspunkt for seneste position

3. Statusikoner for: batteri, gps-signal, gsm-signal og bevægelse

4. Handlingsmenu (historik, indstillinger...)

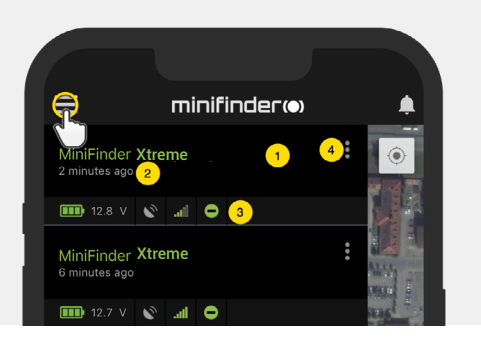

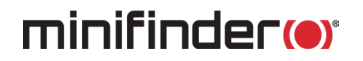

#### **Enhedens status**

En GPS-enhed kan have fire forskellige statusfarver:

- A. Grøn (Online) Enheden er online og sender position lige nu.
- B. Orange (Passiv)

Enheden er passiv og sendte senest position for mere end 10 minutter siden.

C. Rød (Passiv)

Enheden er passiv og sendte senest position for mere end en time siden.

D. Hvid (Offline)

Enheden er offline.

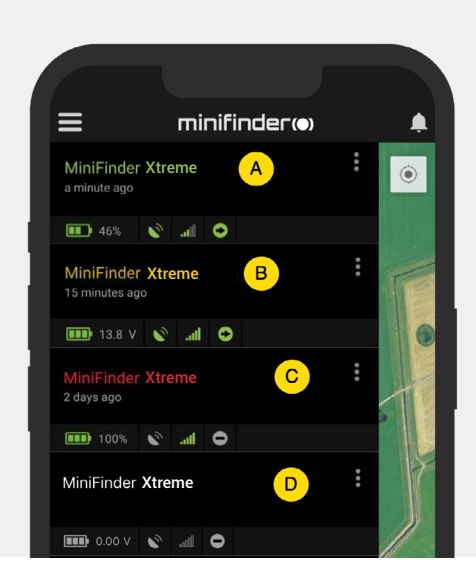

Uafhængig af enhedens status, kan du altid trykke på enhedslinjen for at vise dens seneste position på kortet.

# Handlingsmenu

Længst til højre på enhedslinjen er en handlingsmenu (tre lodrette punkter).

I handlingsmenuen kan du se historik (History) og redigere indstillinger (Setup).

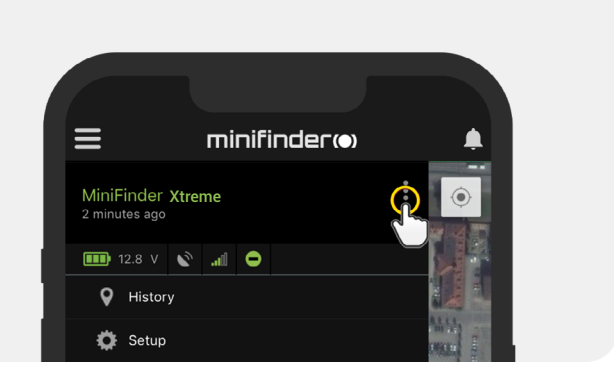

# Alarmbesked

MiniFinder GO-appen understøtter forskellige slags alarmer: Geofence-alarm, hastighedsalarm, mm. Alle alarmer sender en alarmbesked til telefonskærmen. Lydmeddelelse, vibration og blinkende ringek- lokke aktiveres, når appen åbnes. Billederne herunder viser eksempler på alarmbeskeder.

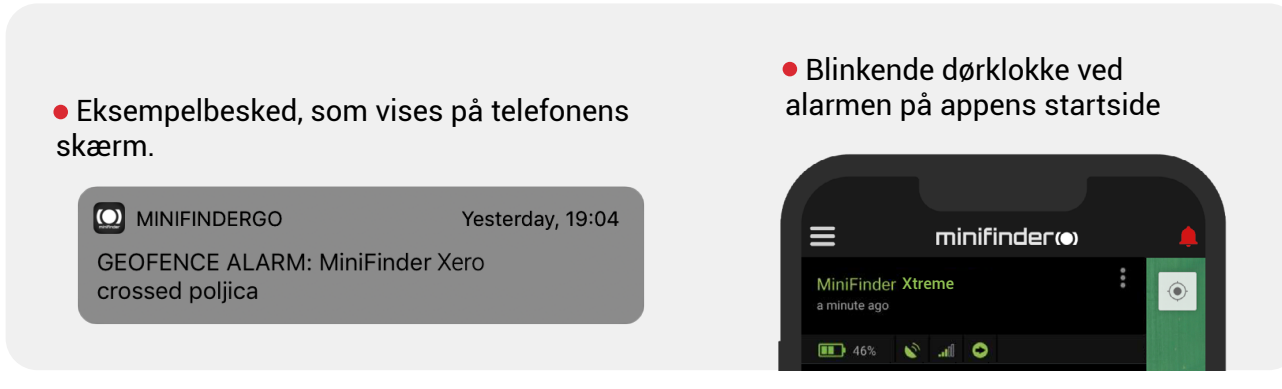

• Klik på den blinkende ringeklokke for at se aktive alarmer. Klik på aktive alarmer for at bekræfte og flytte dem til alarmhistorikken.

# Rutehistorik

Se positionshistorik på kortet baseret på dato og tid.

- Start med at klikke på handlingsmenuen (1) og klik derefter på "History" (2).
- Vælg en tidsperiode og klik derefter på "View History" for at vise enhedens positionshistorik.

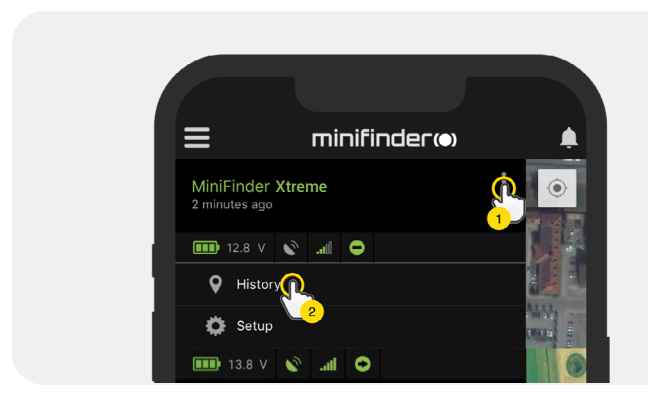

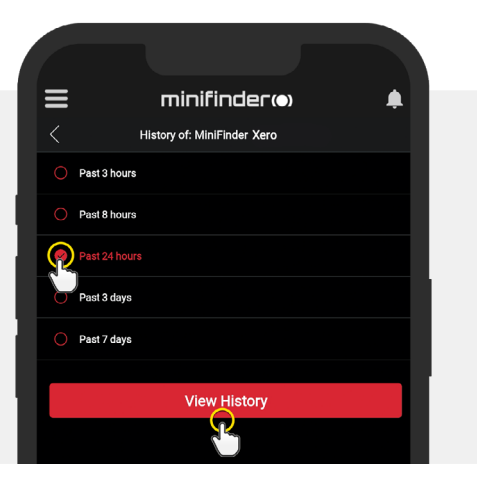

- Følgende information vises for positionshistorik:
  - 1. A er startpositionen
  - 2. B er slutpositionen
  - 3. Viser en specielt valgt position
  - 4. Startdato og tid
  - 5. Slutdato og tid
  - 6. Træk den blå prik for at se en
  - bestemt position (3) på kortet.

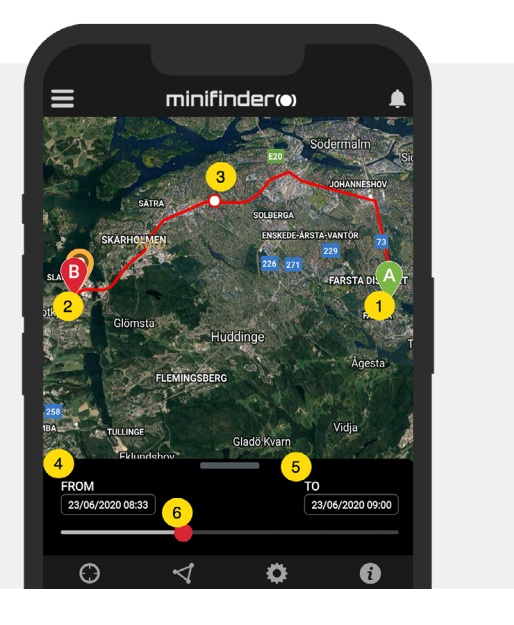

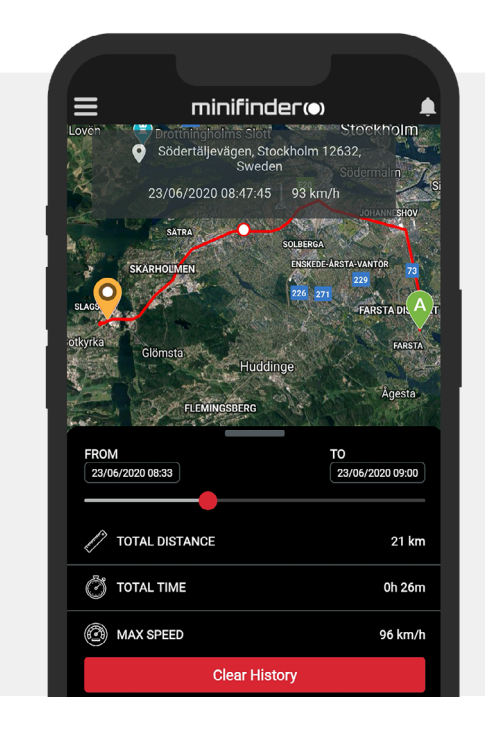

• Træk den valgte subskærm op for at se detaljeret statistik, inklusive total distance, total tid og maks hastighed.

• Klik på "Clear History" for at rydde den valgte historik.

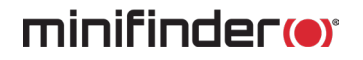

### Skift enhedens navn

Skift enhedens navn via enhedsindstillinger.

Klik på handlingsmenuen (1) og klik derefter på "Setup" (2). Skift enhedens navn (3) til det, du foretrækker. Klik på "Apply" for at anvende ændringer.

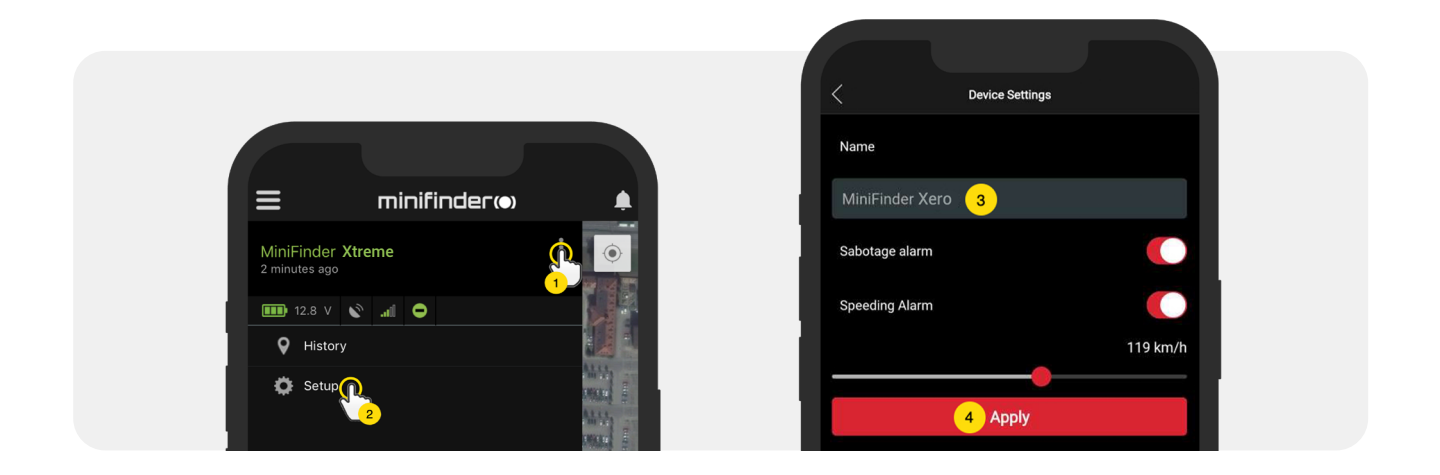

# Hastighedsalarm

Klik på handlingsmenuen i enhedslisten for den enhed, hvor du vil oprette hastighedsalarm, og klik derefter på "Setup".

Aktivér nu "Speeding Alarm" (1) og træk cirklen på hastighedslinjen (2) til den ønskede fartgrænse. Klik på "Apply" (3) for at aktivere alarmen, hvis den valgte hastighed overskrides.

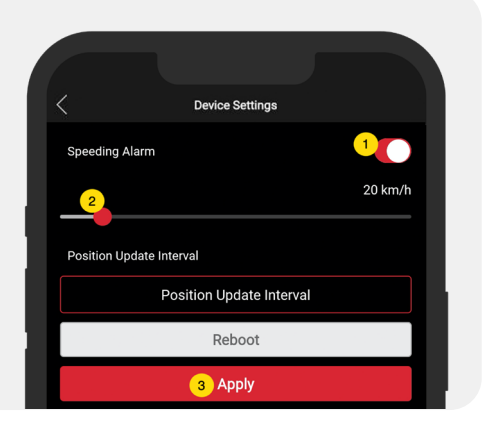

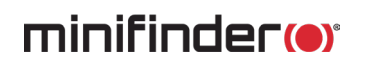

### Kommentar

Blandt kommentarerne kan du tilføje yderligere oplysninger om din MiniFinder. For at tilføje en kommentar:

- Klik på handlingsmenuen, og klik derefter på "Comment".
- Indtast din kommentar i "Write comment", og klik derefter på "Save".

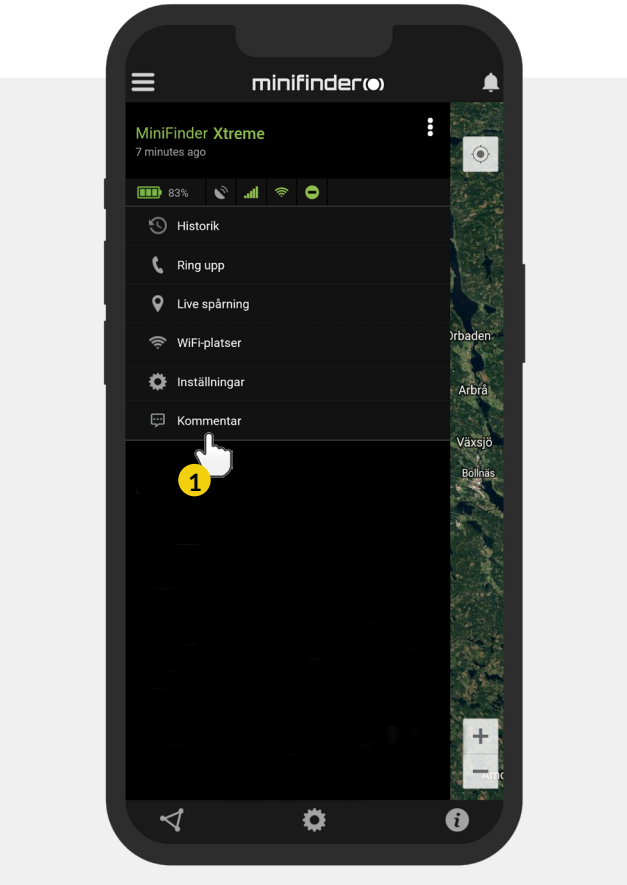

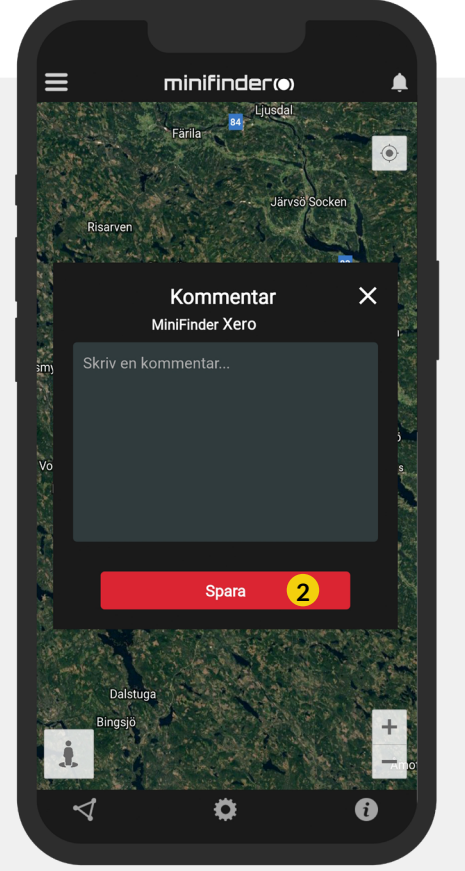

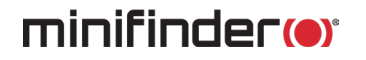

### **Geofence alarm**

Geofence er et virtuelt afgrænset område på kortet. Når en GPS forlader et afgrænset område, sendes alarmbesked, ringesignal og e-mail afhængig af de indstillede præferencer.

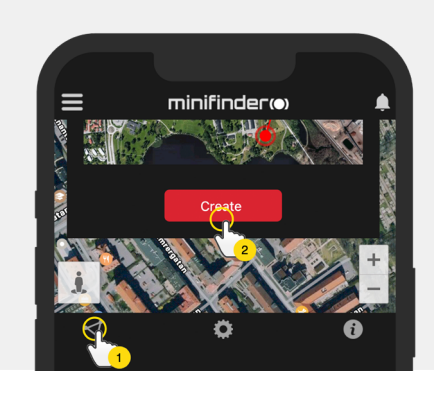

#### 1) Opret et Geofence

- Start med at klikke på fanen Geofence (1) og derefter "Create" (2).
- Afgræns derefter et område på kortet.

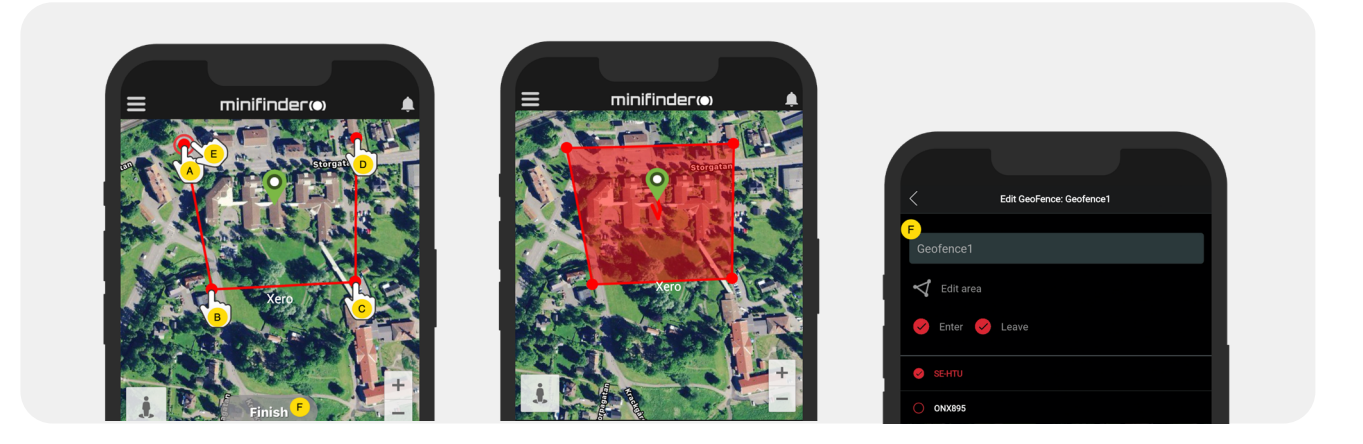

- A) Tryk en gang på kortet for at angive områdets startpunkt.
- B) Tryk igen for at placere områdets andet punkt.
- C) Tryk igen for at placere områdets tredje punkt.
- D) Tryk igen for at placere områdets fjerde punkt.
- E) Færdiggør området ved at trykke på startpunktet (punkt A).
- F) Navngiv området og vælg "Enter", "Leave" eller begge for at oprette en alarm. Vælg,

hvilke enheder skal påvirkes. Afslut ved at trykke på "Create".

Hvis du ikke er tilfreds med placeringen af et punkt, klikker du på "Back" for at fortryde, eller hold nede for at slette alle og starte om.

#### 2) Redigér et GeoFence

• Klik på Geofence-fanen som på billedet nedenfor (1). Klik derefter på "Edit" (2).

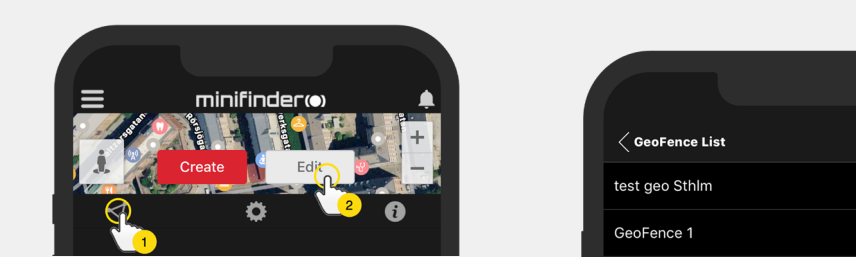

- Fra listen, vælg det Geofence du vil redigere (3).
- For at slette et Geofence, klik på skraldespanden (4).
- Skift navn på (5) Geofence-området i tekstfeltet.
- Klik på "Edit area" (6) for at redigere områdets stør- relse eller placering..
- Vælg "Enter" (7) eller "Leave" (8) eller begge for at oprette en alarm.
- Markér (9) hvilke enheder skal påvirkes af området.
- Gennemfør redigering ved at klikke på "Save".

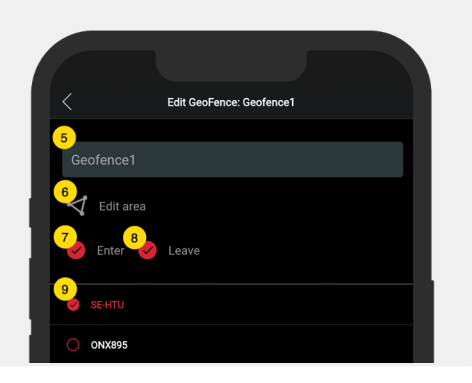

For at inaktivere et Geofence uden at slette området, fjernes markeringen fra samtlige enheder.

# Infovindue

Infovinduet (såk. "Tooltip") indeholder information fra den seneste positionsopdatering.

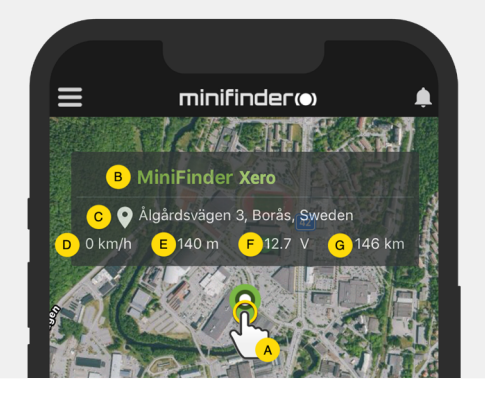

A) Klik på kortnålen (eller på enheden i menuen) for at få infovinduet frem.

- B) Enhedens navn
- C) Placeringsangivelse
- D) Hastighed
- E) Antal meter over havet
- F) Ekstern spænding
- G) Afstand mellem dig og den valgte enhed

# Tagfunktion (Markér steder)

På kortet i MiniFinder GO appen, kan du markere steder med særlig information.

- Tryk længe på det sted, du vil markere på kortet (1).
- Du kan angive navn (2), beskrivelse (3), eller vælge ikon (4) og endda vedhæfte et billede (5).
- Tryk dernæst på "Opret" (6) for at gemme.

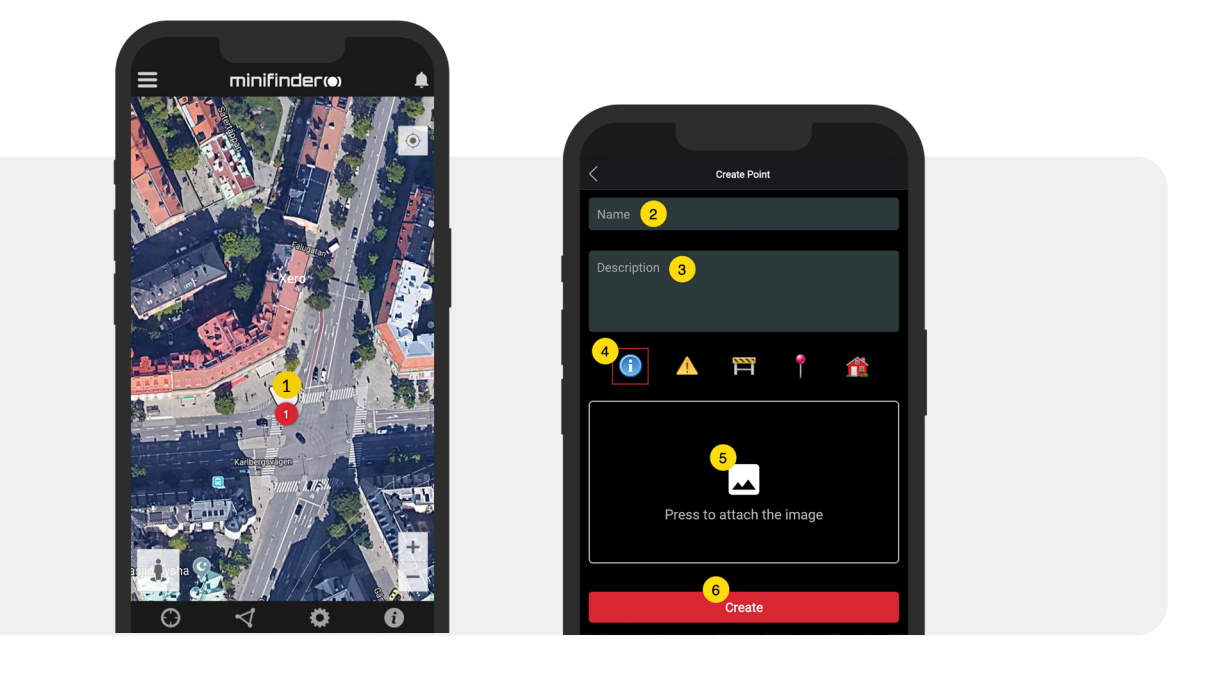

• Tryk på ikonet på kortet (1) for at redigere det markerede sted og gemme ændringerne (2) eller slette dem (3).

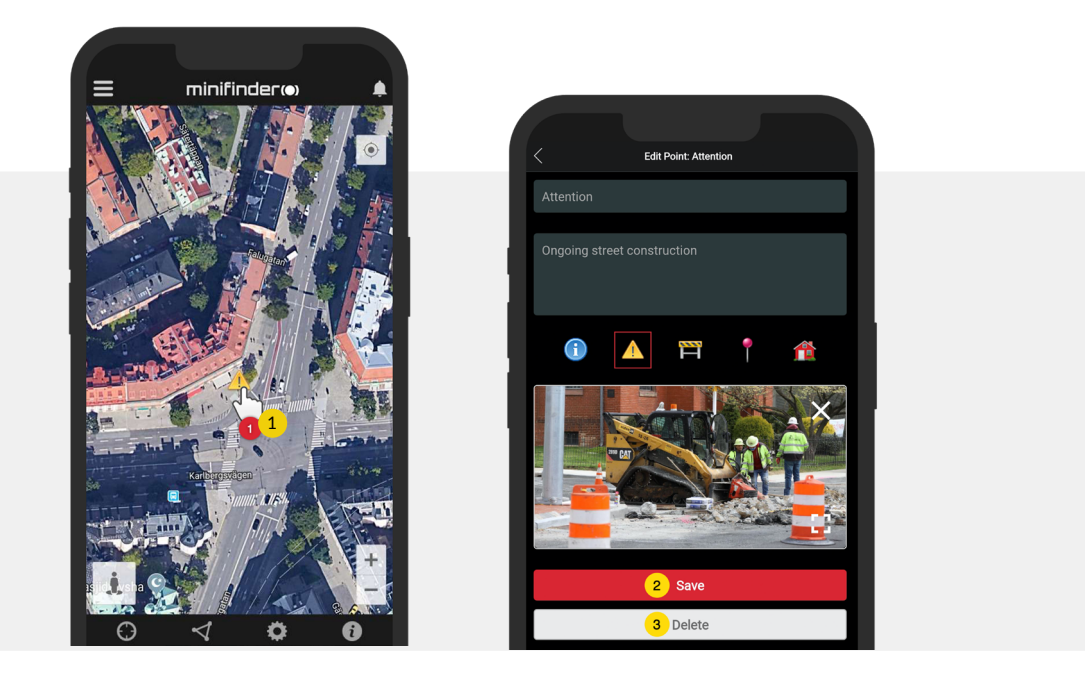

# Appindstillinger

• Klik på fanen appindstillinger for at indstille din MiniFinder GO APP.

#### Indstillingsmenu

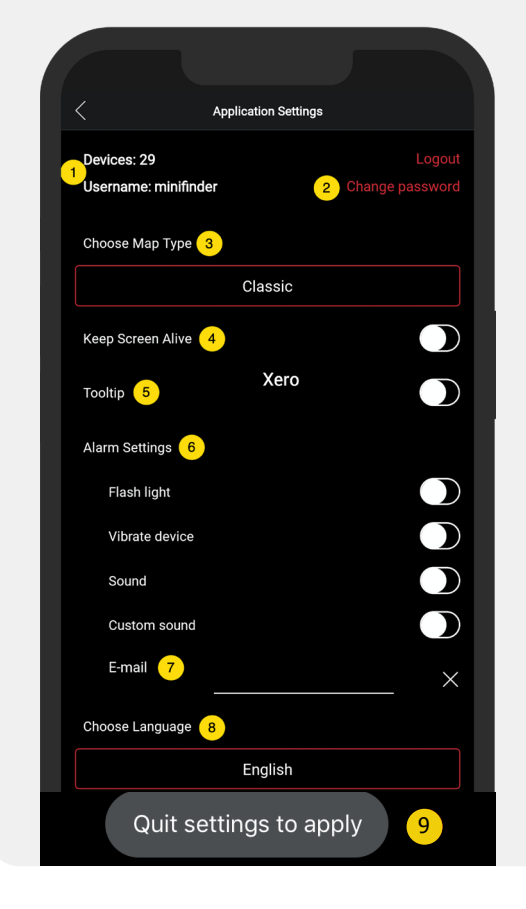

1. Antal licenser og dit brugernavn

1

0

ବୁ

- 2. Skift dit kodeord.
- 3. Kortvælger (Klassisk, Hybrid, Terræn, Satellit)

4. Holdes skærmen aktiv, forbliver din telefons skærm tændt, til den slukkes manuelt. Indstillingen kan indebære, at din telefon bruger mere batteri, afhængigt af almindelige telefon- indstillinger.

5. "Tooltip" viser infovinduet ovenover kortnålen for din GPS på kortet. Inaktivér, hvis du ikke ønsker at vise infovinduet.

6. Alarmindstillingerne identificerer, hvad skal ske, hvis alar- men udløses.

7. Angiv e-mailadresse for at få besked via e-mail, hvis alar- men udløses.

8. Skift sprog i appen: engelsk, svensk, tysk, finsk, fransk

9. Afslut indstillingerne for at anvende ændringer.

### Brugsanvisninger

• Klik på infoknappen for at læse mere om MiniFinder og derudover få adgang til brugsanvisninger til samtlige MiniFinder-modeller.

• Klik på "MiniFinder GO Documentation" (1).

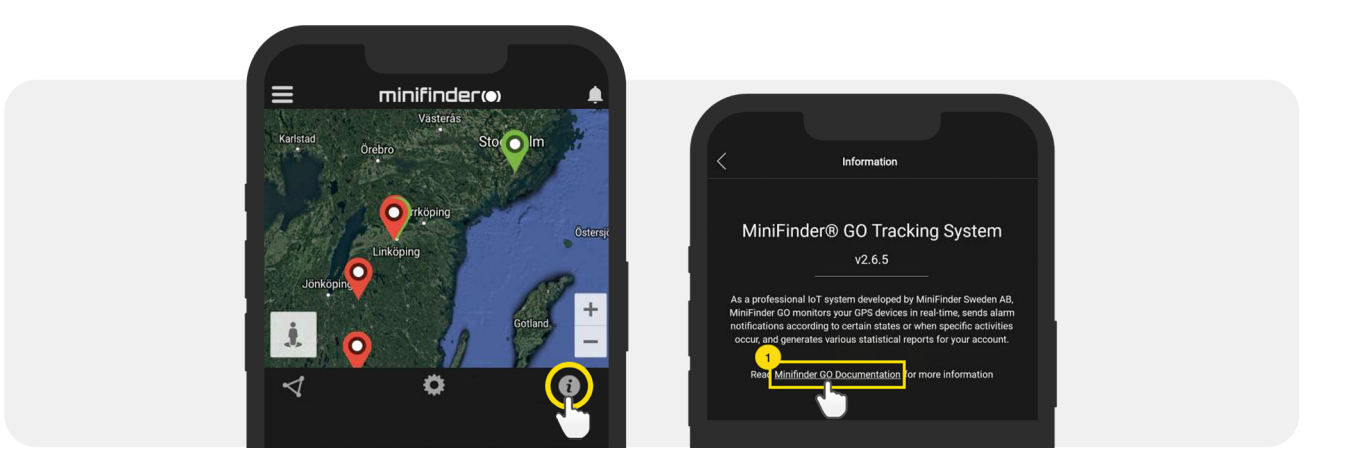

• Klik på "Select Device" (2) og vælg derefter den MiniFinder model (3), som du ønsker at læse mere om.

• Klik på "Download" (4) for at downloade brugsanvisningen til den valgte model.

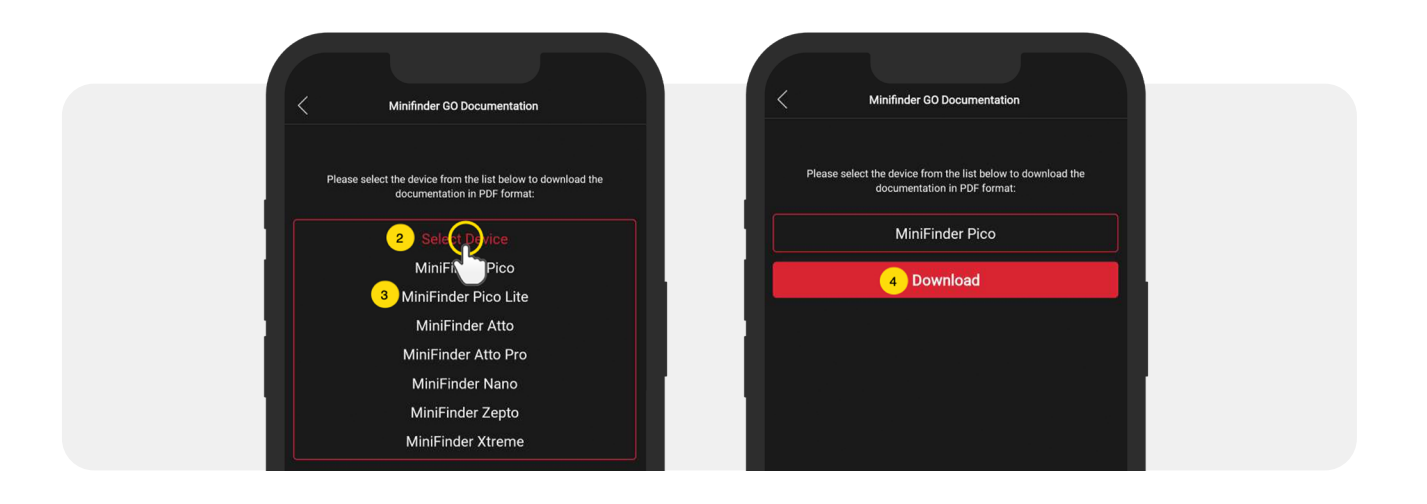

#### Lagringsfunktion

Enheden har et indbygget 4 mb flash-lager. Lageret gemmer GPS-information, når der mangler dækning fra GSM-net (f.eks. i tyndtbefolkede områder, indendørs, under jorden mm). Gemte positioneringsdata overføres så snart der igen er GSM-dækning tilgængelig. Denne funktion afhænger af tillægstjenesten MiniFinder GO. Kontakt din forhandler for yderligere information.

#### Sikkerhedsdeklaration

Dette udstyr er testet til at overholde sikkerhedscertifikatet i overensstemmelse med specifikationerne i EN Standard: EN60950-1: 2006 + A12: 2011.

#### Vigtige sikkerhedsanvisninger

- Læs disse anvisninger.
- Behold disse instruktioner.
- Vær opmærksom på alle advarsler.
- Følg alle anvisninger.

• Åbne ikke enheden. Substanser i dette produkt og/eller batteriet kan skade miljøet og/eller menneskers sundhed, hvis de håndteres forkert.

- Pil ikke ved din MiniFinder®.
- Anvend ikke slibende rengøringsmidler til at rengøre din MiniFinder®.
- Placér ikke MiniFinder® i en opvaskemaskine, vaskemaskine eller tørretumbler.
- Udsæt ikke MiniFinder® for ekstremt høje eller lave temperaturer.
- Anvend ikke MiniFinder® i sauna eller dampbad.
- Efterlad ikke din MiniFinder® i direkte sollys i længere tid.
- Placér ikke din MiniFinder® i nærheden af åben ild.
- Forsøg ikke at skille MiniFinder® ad, den indeholder ingen dele, der ikke kan skiftes ud.
- Lad aldrig børn under 3 år lege med MiniFinder®. Små dele kan udgøre en kvælingsfare for dit barn.

#### Information om genbrug

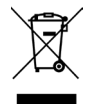

Symbolet på produktet eller dets indpakning betyder, at dette produkt ikke skal bortskaffes sammen med almindeligt husholdningsaffald, når dets levetid udløber. Vær venligst opmærksom på, at det er dit ansvar at bortskaffe elektronisk udstyr på genbrugsstationer for at bidrage til at bevare naturressourcer.

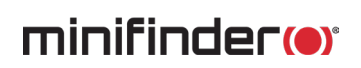

# Hardwarespecifikation

| Størrelse              | 88 mm x 62 mm x34 mm                    |
|------------------------|-----------------------------------------|
| Vægt                   | 290g                                    |
| Batteri                | 7800 mAh Li-ion, laddningsbart, inbyggd |
| GSM-band               | Quad Band GSM 850/900/1800/1900Mhz      |
| Stømkabel              | 3.7V, 7800mA                            |
| Arbejdstemperatur      | -20°C till +60°C                        |
| GPS fikstid            | Aktiv 1s, Varm 35s, Kold 45s            |
| GPS-følsomhed          | -158 dB                                 |
| Nøjagtighed (position) | 5 meter                                 |
| GPS-chip               | UBLOX (Swiss Made)                      |
| Batterilevetid         | Op til 10 år                            |
| Memory                 | Indbygget 4Mb flash                     |
| LED                    | 3st LED                                 |

#### Noter

www.minifinder.dk